# VIONO

Schulung zur Unterstützung bei der Verwendung von:

MS-Teams – Die App Besprechungen Persönliche Einstellungen und Chat

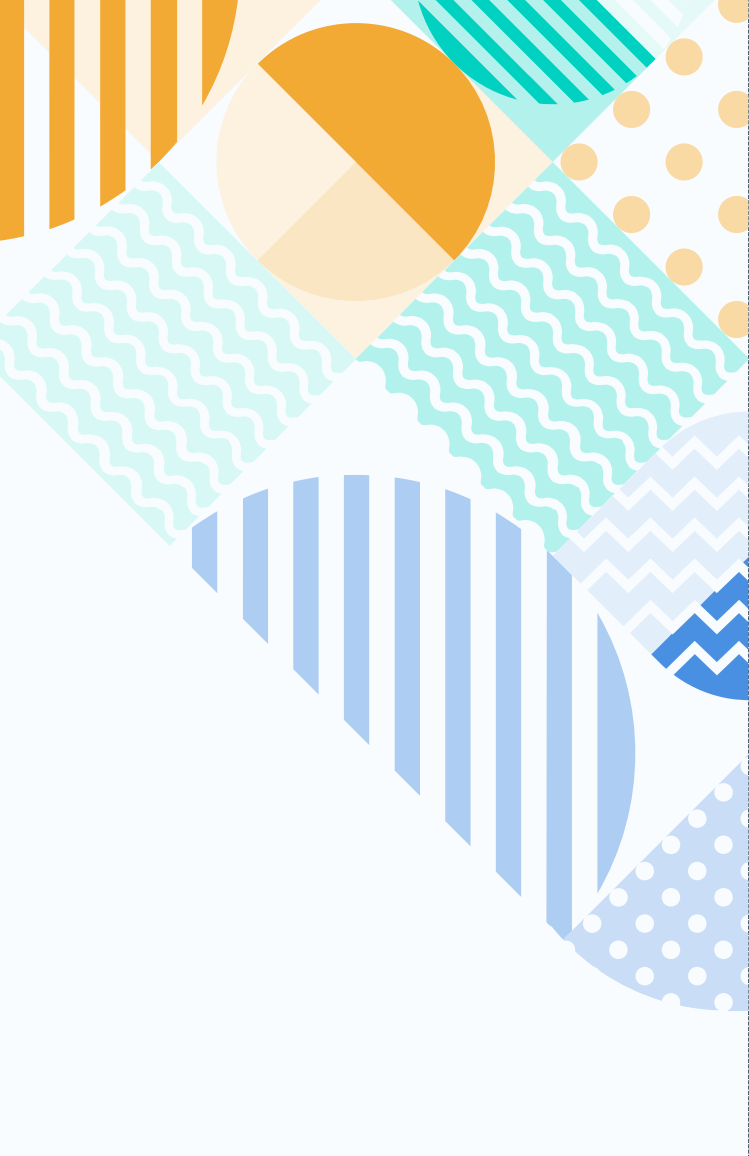

## Inhaltsverzeichnis

| MS Teams – Die App                                         | 3  |
|------------------------------------------------------------|----|
| Download der App                                           | 4  |
| <ul> <li>Sie haben bereits ein MS Teams Konto?</li> </ul>  | 8  |
| Anmeldung                                                  | 9  |
| <ul> <li>Nach der Anmeldung: bitte ignorieren</li> </ul>   | 10 |
| Besprechungen                                              | 11 |
| Besprechungen – Kalender                                   | 12 |
| Besprechungen – Teilnahme                                  | 15 |
| <ul> <li>Besprechung – Funktionen</li> </ul>               | 16 |
| Persönliche Einstellungen und Chat                         | 17 |
| <ul> <li>Persönliche Einstellungen – Profilbild</li> </ul> | 18 |
| <ul> <li>Persönliche Einstellungen – Allgemein</li> </ul>  | 19 |
| <ul> <li>Gesamtüberblick – Navigation</li> </ul>           | 20 |
| Aktivität                                                  | 21 |
| Chat – Sichtbarkeit und Etikette                           | 22 |
| Chat mit einzelnen Personen                                | 23 |
| Chat mit mehreren Personen                                 | 24 |
| Chat – Filtern                                             | 25 |
| Anrufe                                                     | 26 |

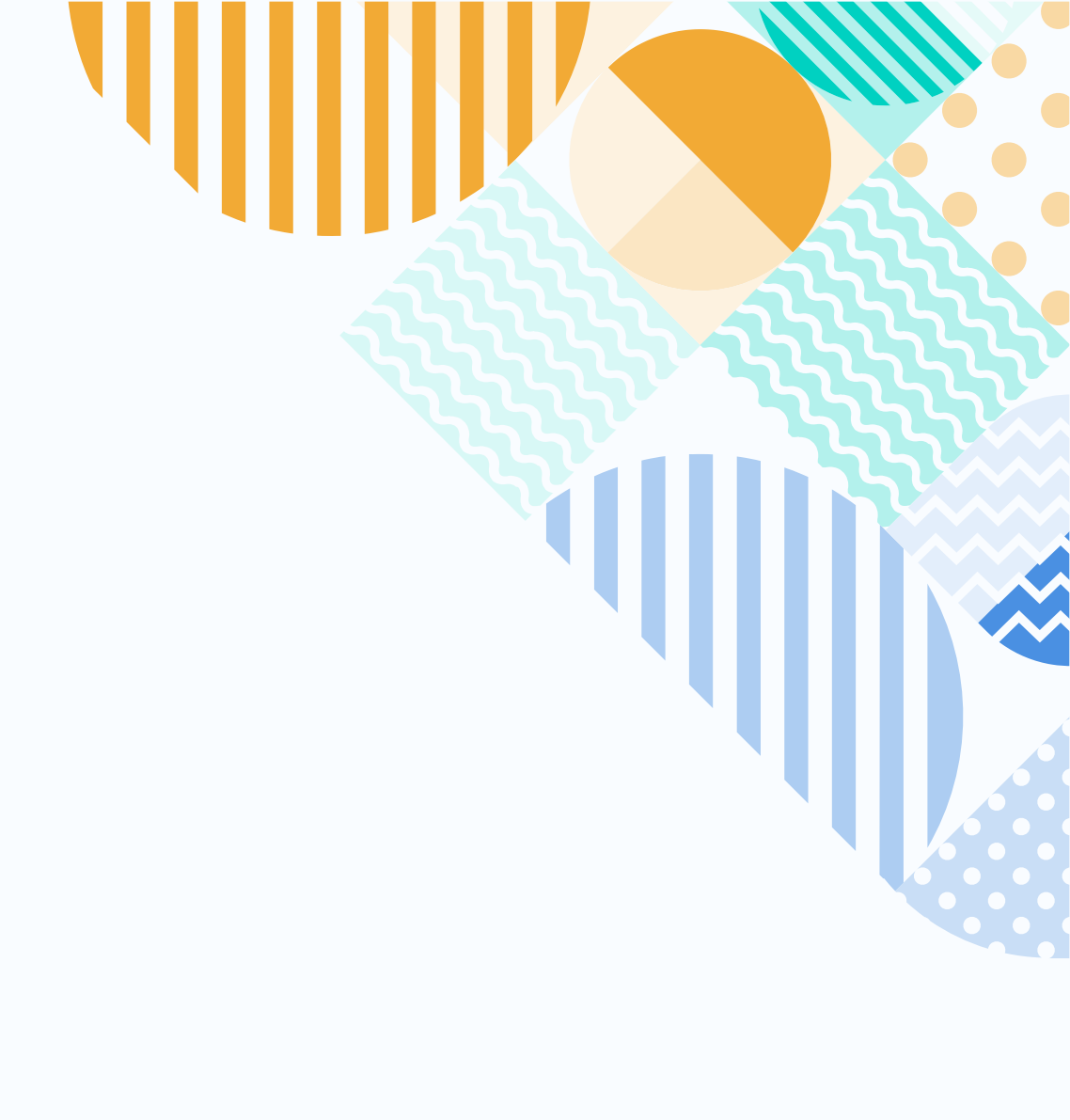

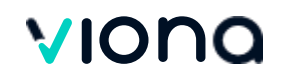

## MS Teams – Die App

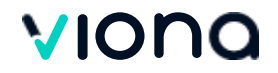

## Download der App

Ç

Wenn Sie <u>eigene Hardware</u> verwenden, achten Sie bitte darauf, die **aktuellste Teams-Version zu nutzen.** 

1. Öffnen Sie im Browser folgenden Link: https://www.microsoft.com/de-de/microsoft-teams/download-app?market=de

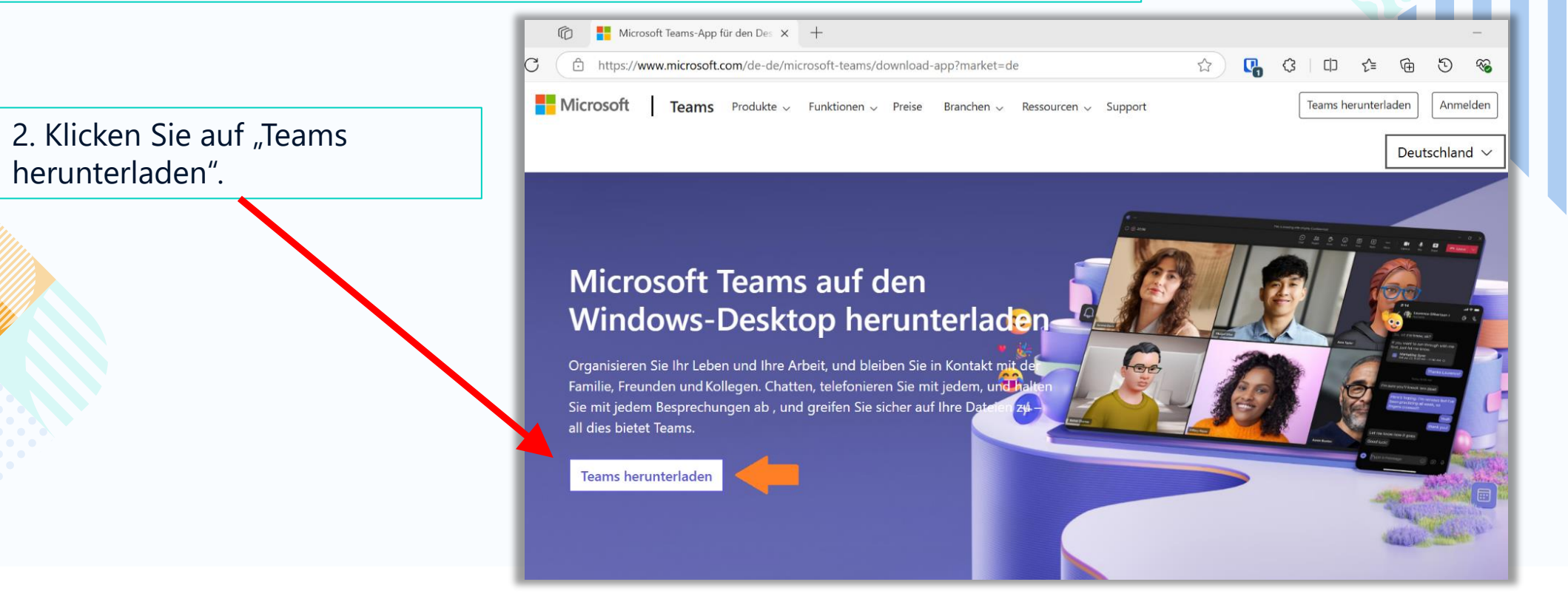

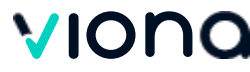

## **Download der App**

3. Öffnen Sie die heruntergeladene DateiMSTeamsSetup.exeTipp: Sie finden diese Datei nach dem

Download auch im Download-Bereich Ihres Internetbrowsers.

4. Nach dem Öffnen startet die Installation vom selbst:

| Down      | oads                        | Ď | Q | <br>$\Rightarrow$ |
|-----------|-----------------------------|---|---|-------------------|
| MS<br>Dat | TeamsSetup.exe<br>ei öffnen |   |   |                   |
|           |                             |   |   |                   |

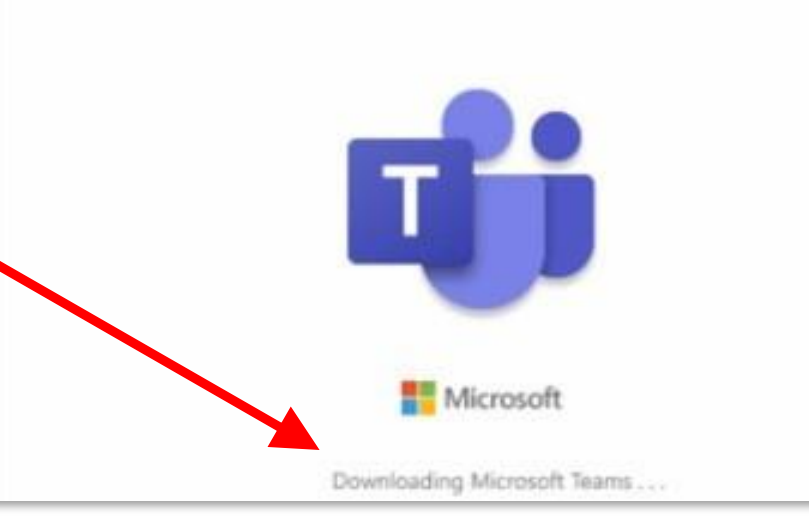

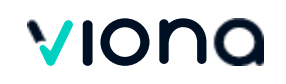

## **Download der App**

5. Nach der erfolgreichen Installation wählen Sie bitte den Punkt "Weiteres Konto erstellen oder verwenden" aus. **Dies funktioniert** <u>nicht über den Browser</u>, sondern nur über die App! Danach fahren Sie mit der Anmeldung fort (übernächste Seite).

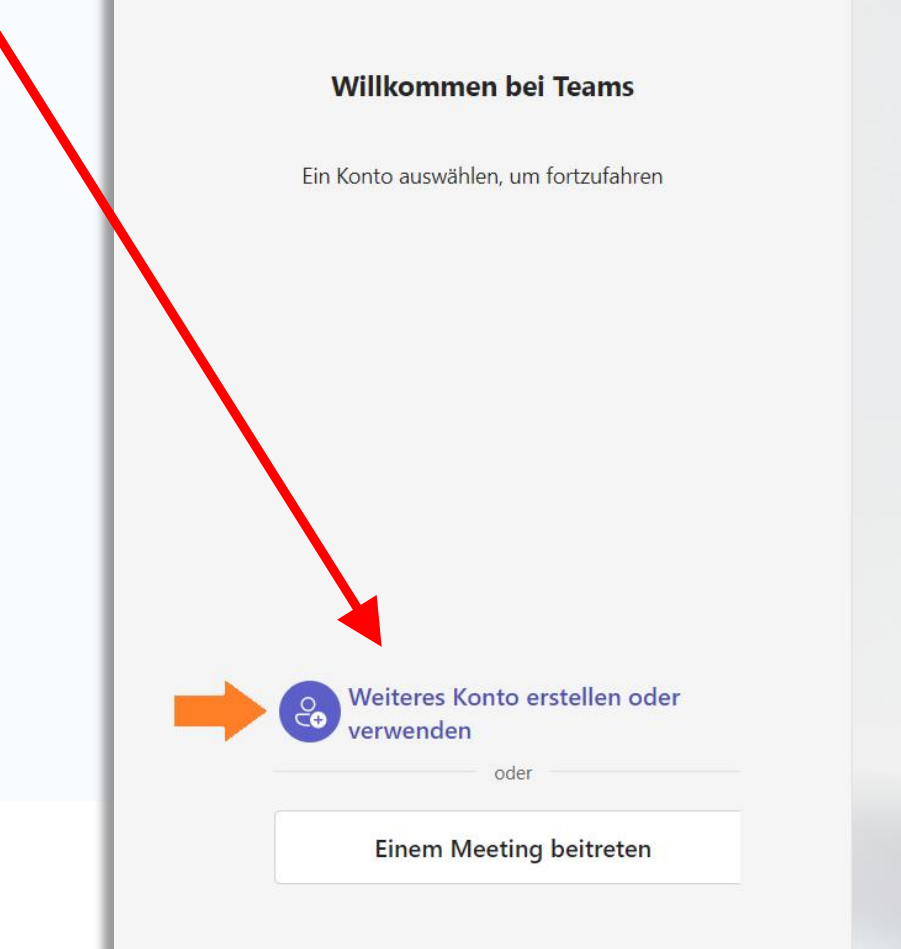

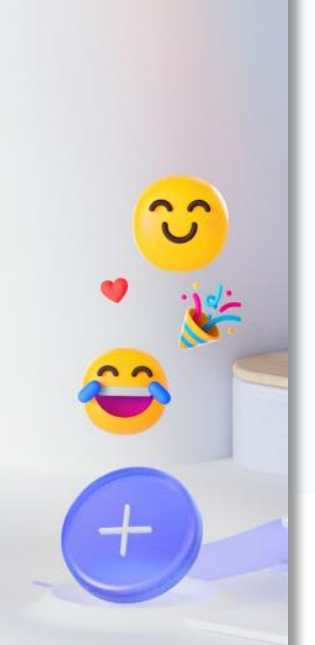

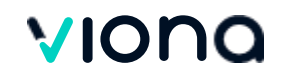

## Sie haben bereits ein privates MS Teams-Konto? Bitte weiteres Konto hinzufügen!

1. Wenn Sie bereits ein eigenes MS Teams-Konto haben und die MS Teams App bereits auf ihrem PC / Laptop installiert ist, müssen Sie für Ihren Unterricht ein weiteres Konto hinzufügen.

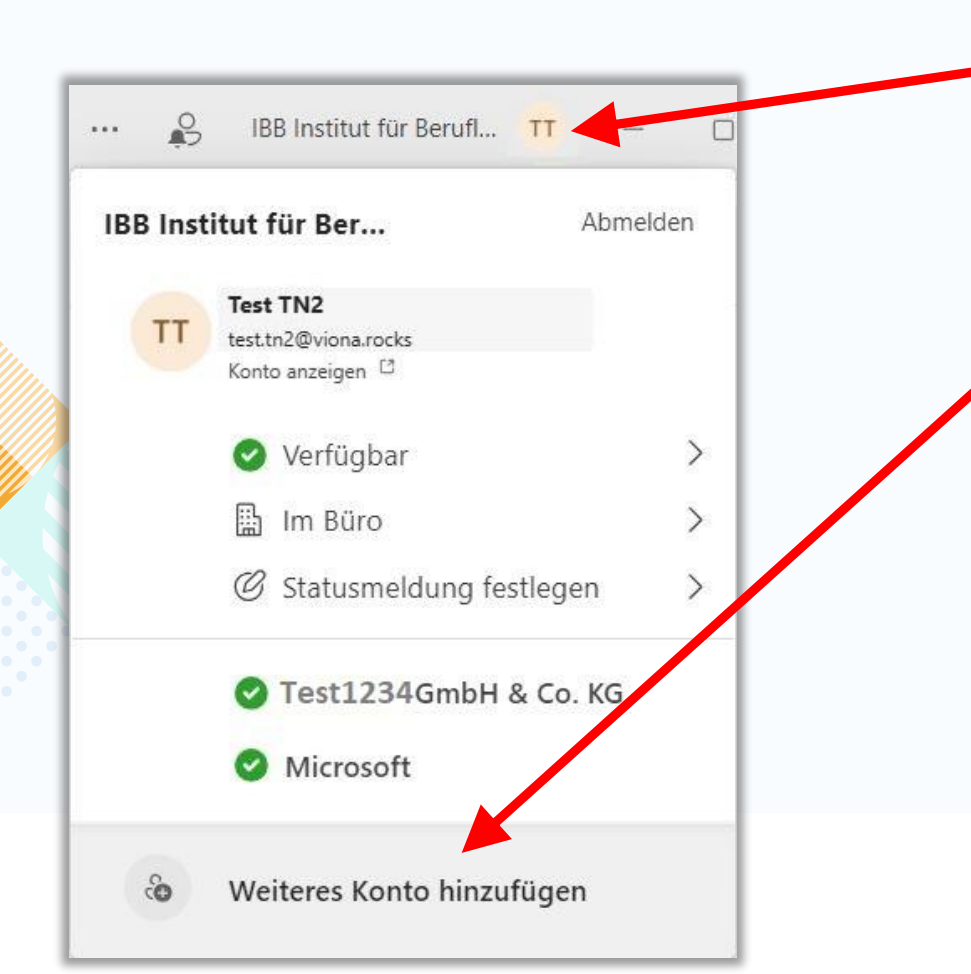

2. Klicken Sie oben rechts auf den Konto-Manager Ihres vorhandenen MS Teams-Kontos.

3. Wählen Sie "Weiteres Konto hinzufügen". **Dies funktioniert nicht über den Browser, sondern nur über die App!** Danach fahren Sie mit der Anmeldung fort (nächste Seite).

4. Achten Sie darauf, vor dem Unterricht den **Teams-Account für Ihren Unterricht auszuwählen**. Sie erkennen ihn an der Endung der Mailadresse "@viona.rocks".

5. Achten Sie bitte darauf, die **aktuellste Teams-Version zu nutzen.** 

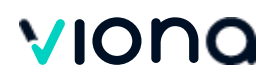

## Anmeldung

- 1. Suchen Sie Ihre Zugangsdaten, die Sie mit Ihren Kursstartunterlagen erhalten haben.
- 2. Sollten diese nicht vorliegen, wenden Sie sich an Ihre:n regionale:n Ansprechpartner:in.

3. Tippen Sie auf die Schaltfläche "Anmelden" oder "Login".

4. Melden Sie sich mit Ihren Zugangsdaten an: Beispiel: Benutzername: mmustermann@viona.rocks Passwort/Kennwort: Teams Passwort **Microsoft** Microsoft Anmelden Kennvort eingeben E-Mail-Adresse, Telefonnummer oder Skype-Name Kennworf Kennwort vergessen Kein Konto? Eins erstellen! Mit einem anderen Konto anmelden Weiter Anmelden

VIONO

## Anmeldung

- 5. Ändern Sie Ihr Kennwort beim ersten Login.
- Aktuelles Kennwort: Tragen Sie hier das Passwort aus den Teams Zugangsdaten ein.
- Neues Kennwort: Hier können Sie ein neues Kennwort Ihrer Wahl festlegen.
- Kennwort bestätigen: Tragen Sie hier erneut das von Ihnen gewählte Kennwort ein.
- Das Passwort muss mindestens 8 Zeichen beinhalten und aus Groß- und Kleinbuchstaben, Zahlen sowie Sonderzeichen (#%&§) bestehen.

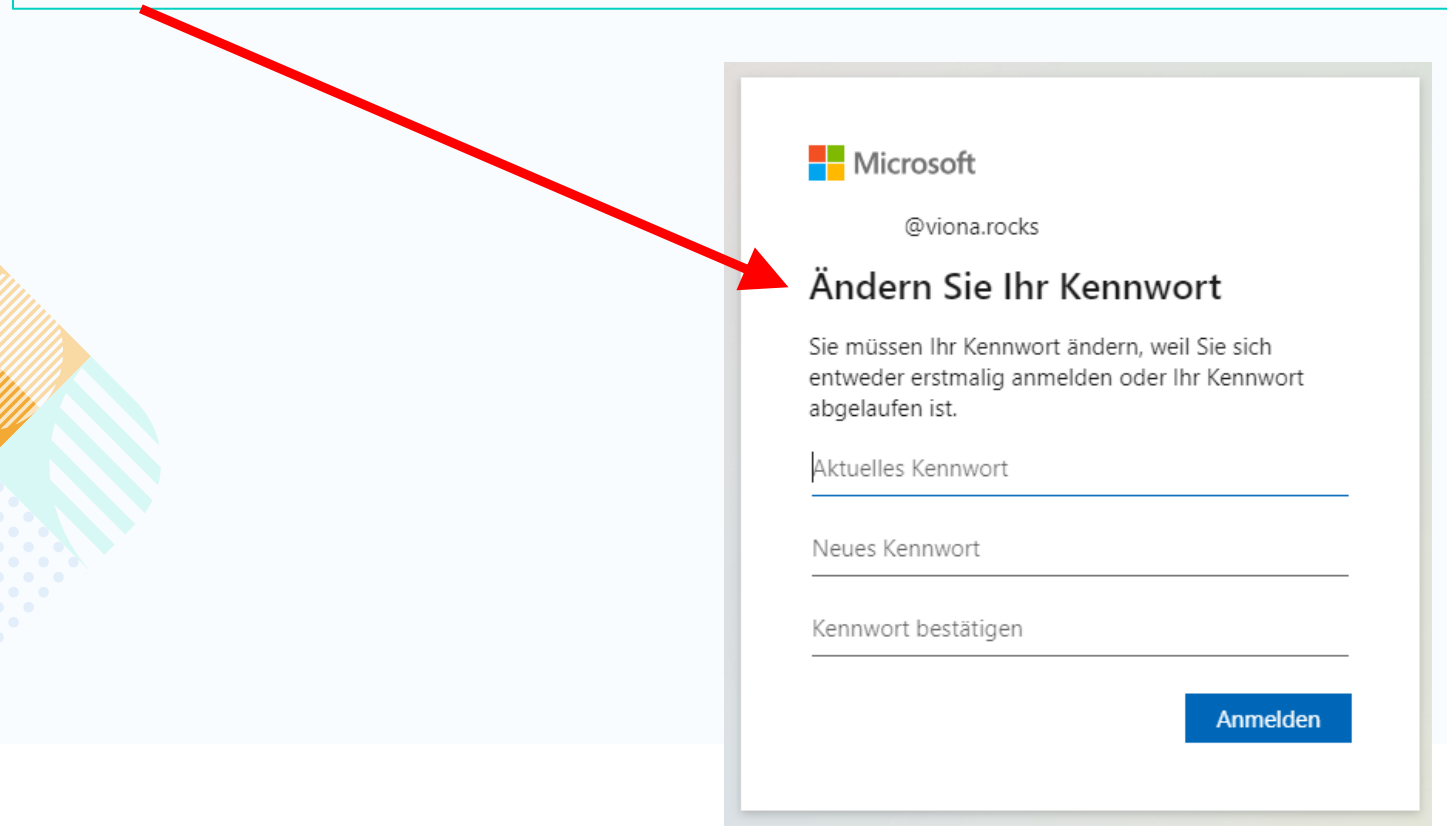

6. Bitte merken Sie sich Ihr neues Kennwort.

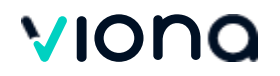

## Nach der Anmeldung: bitte ignorieren

Sie benötigen kein Team und keinen Code. Diese Ansicht dürfen Sie einfach ignorieren.

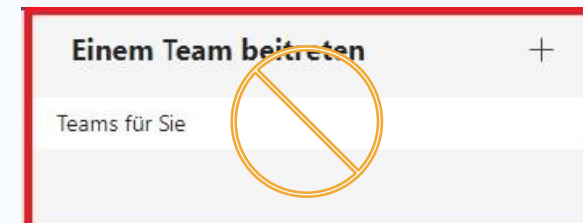

Sie haben keine Teams, die auffindbar sind Suchen Sie, treten Sie mit einem Code bei, oder erstellen Sie einen Code.

Nicht sicher, weshalb Sie ein Team erstellen möchten? Dieses Video ansehen

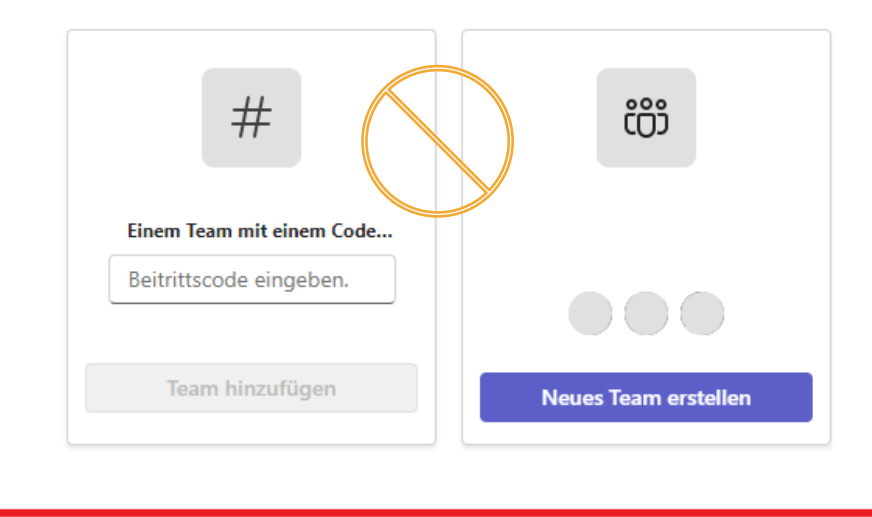

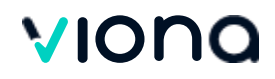

## Besprechungen – Betreuter Unterricht\*

\*Ihren vollständigen Stundenplan einschließlich der unbetreuten Lerneinheiten und Pausen finden Sie als PDF auch zusätzlich weiterhin in ILIAS.

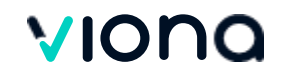

## Besprechungen - Kalender

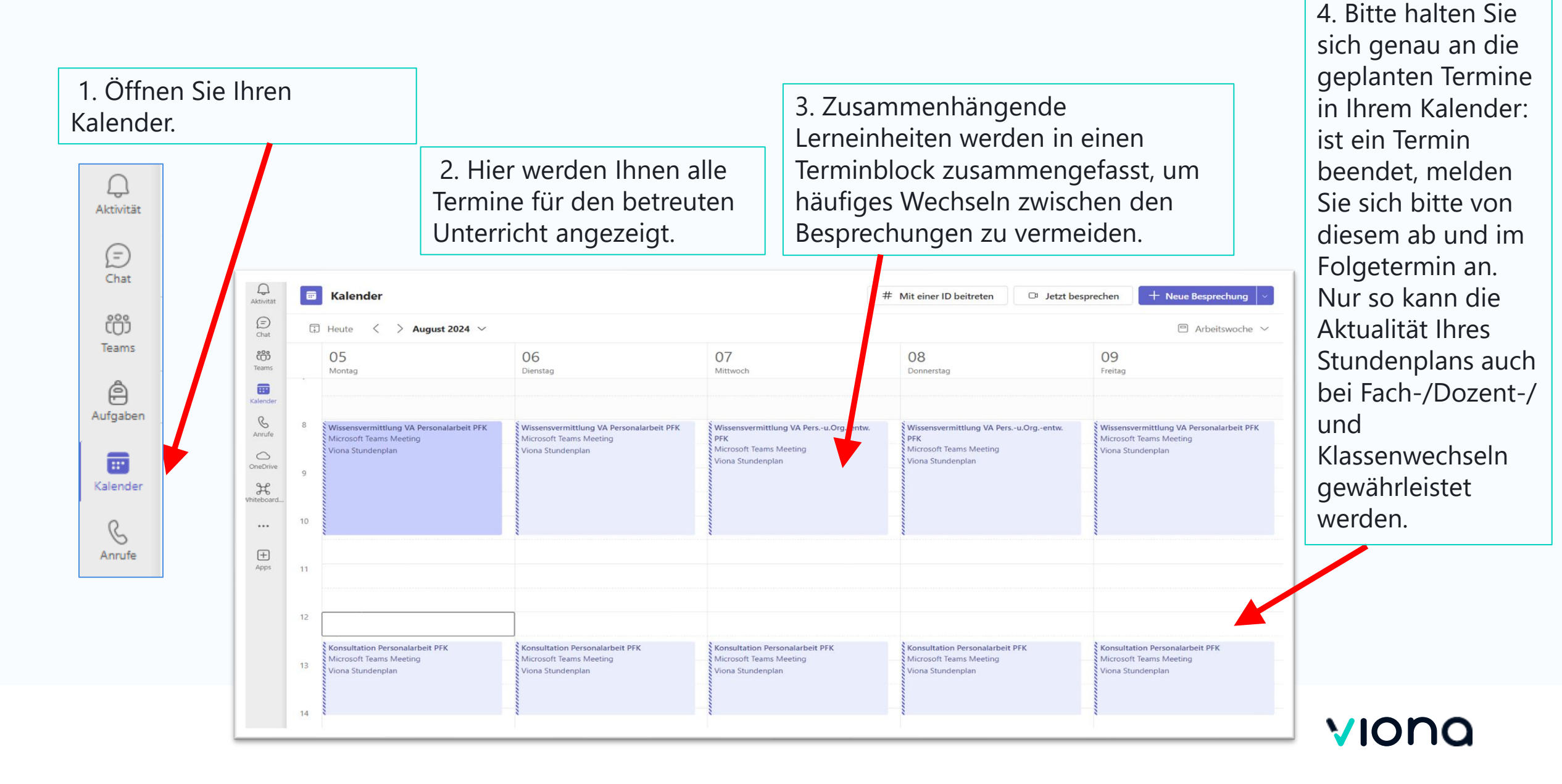

## Besprechungen - Kalender

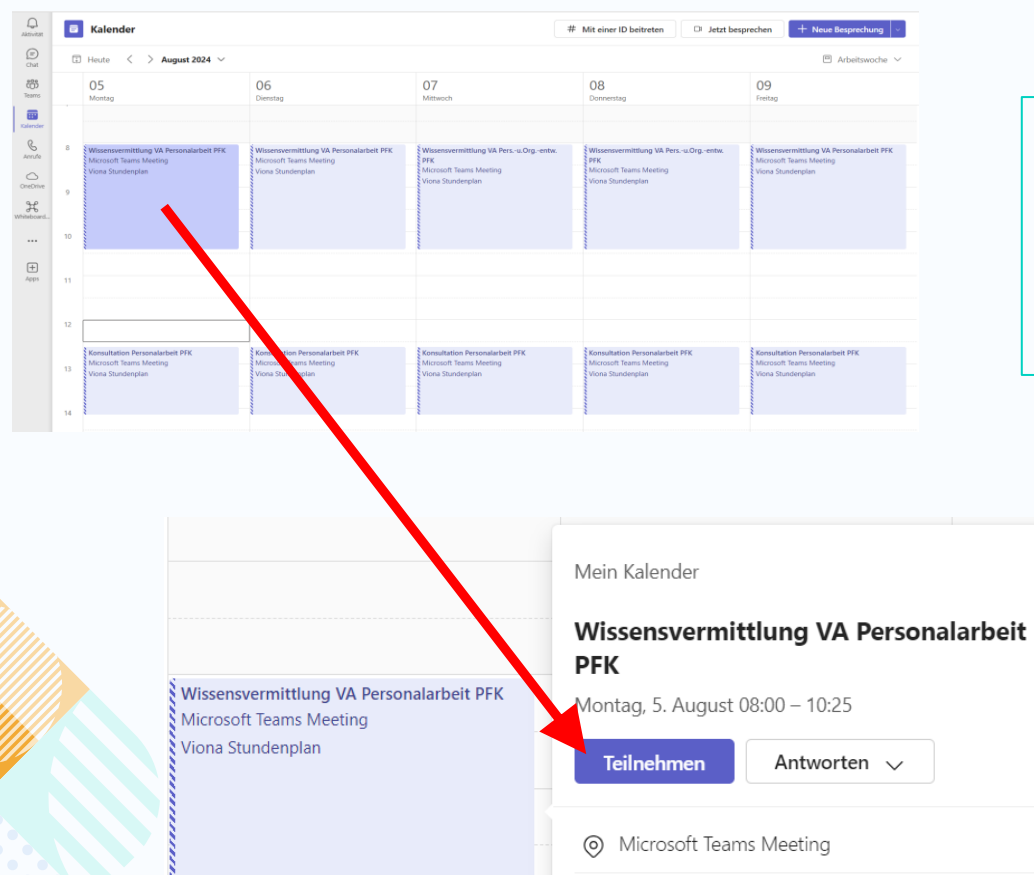

G⇒ https://teams.microsoft.com/l/meetup-join/1...
 () Mit Teilnehmern chatten

O Viona Stundenplan Organisator Wichtig: Nehmen Sie keine Änderungen an den Terminen in Ihrem Kalender vor! Sollten Sie Fragen zu Ihrem Stundenplan haben, wenden Sie sich an Ihren Ansprechpartner am Standort oder an Ihren Kundenservice. Antworten über den Kalender werden nicht weitergeleitet.

Klicken Sie auf Ihren

aktuellen Termin und

um der Besprechung

beizutreten.

2

dann auf **"Teilnehmen"**,

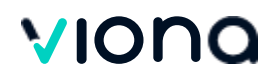

## Besprechungen - Kalender

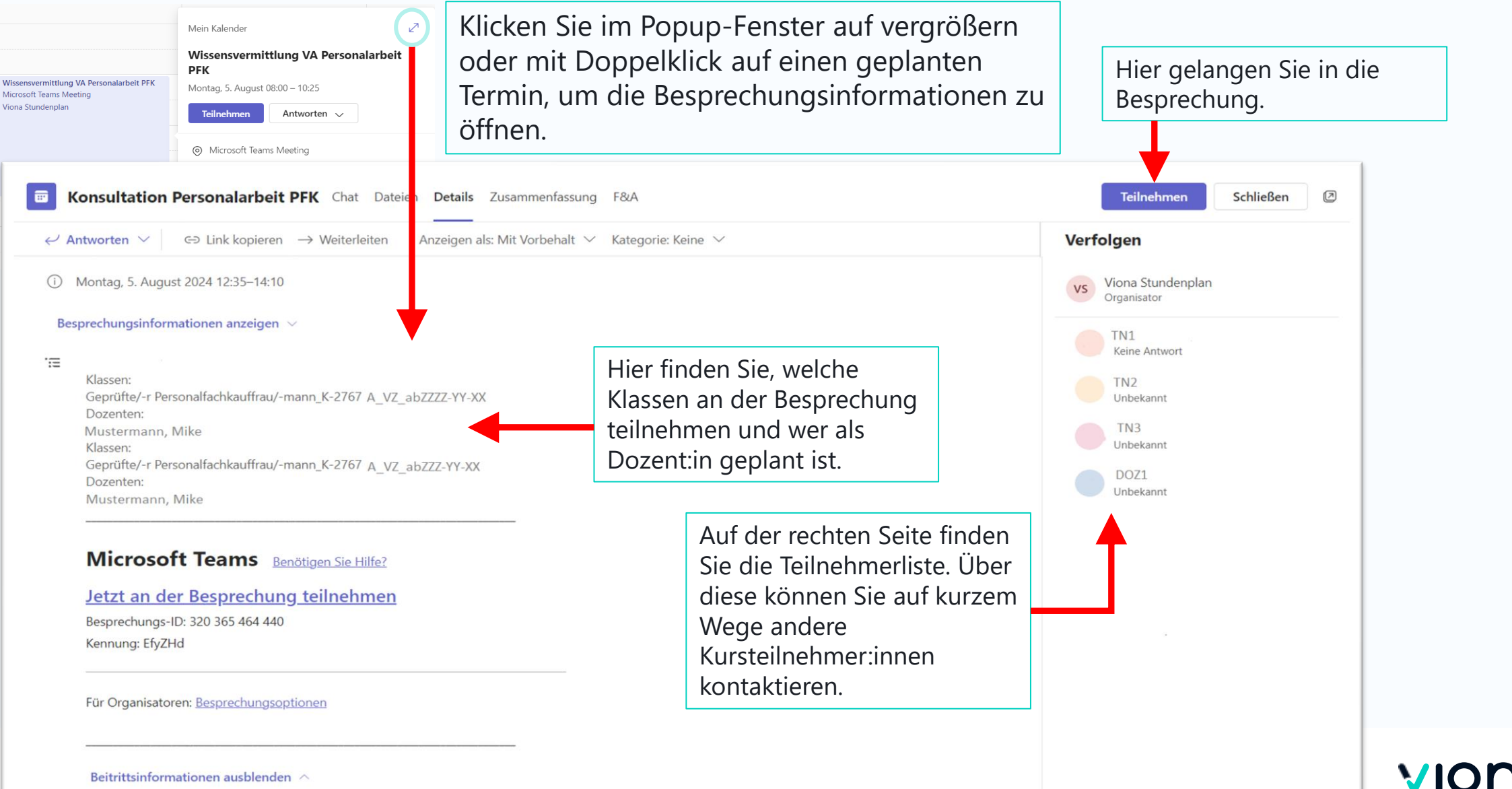

## Besprechungen – Teilnahme

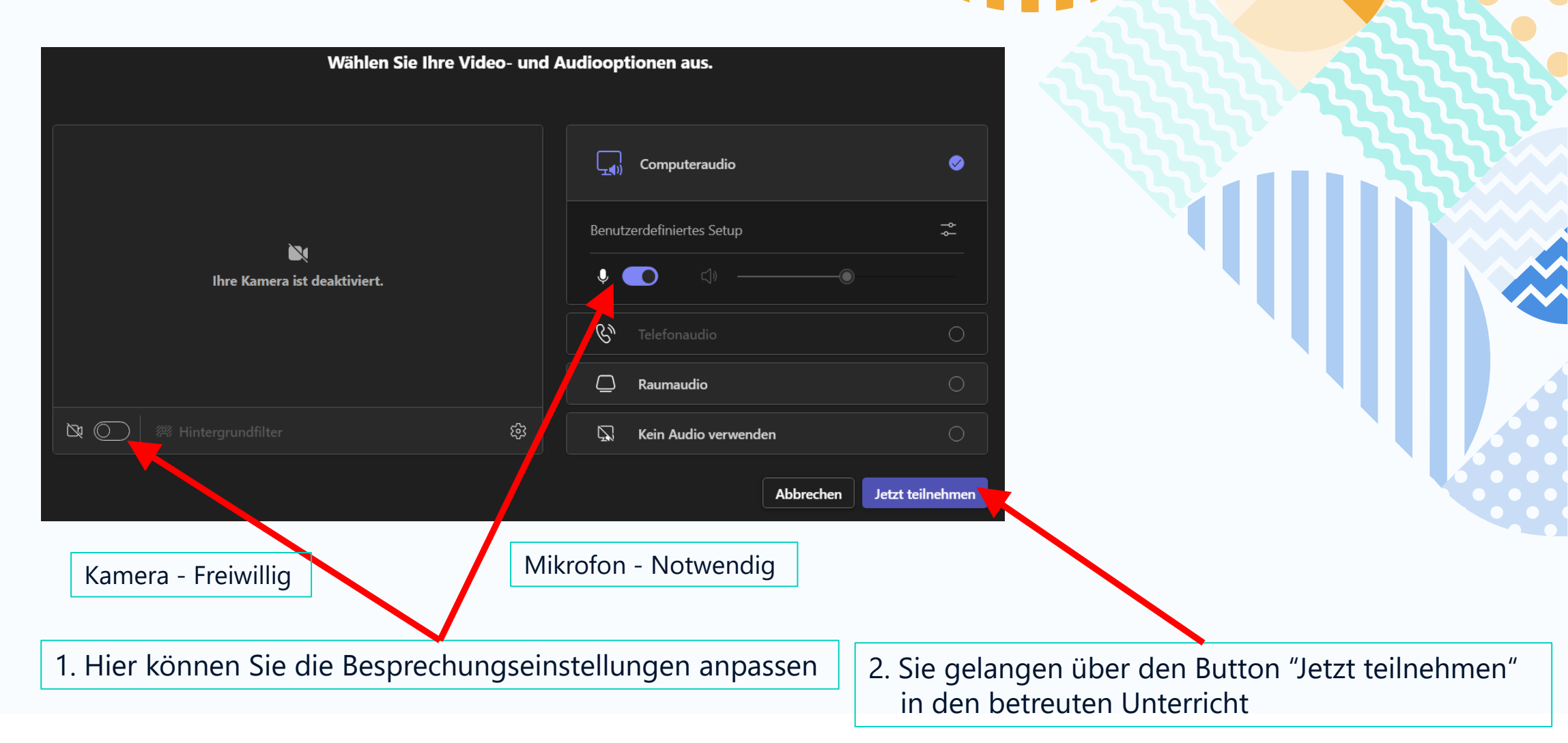

### VIONA

## **Besprechungen - Funktionen**

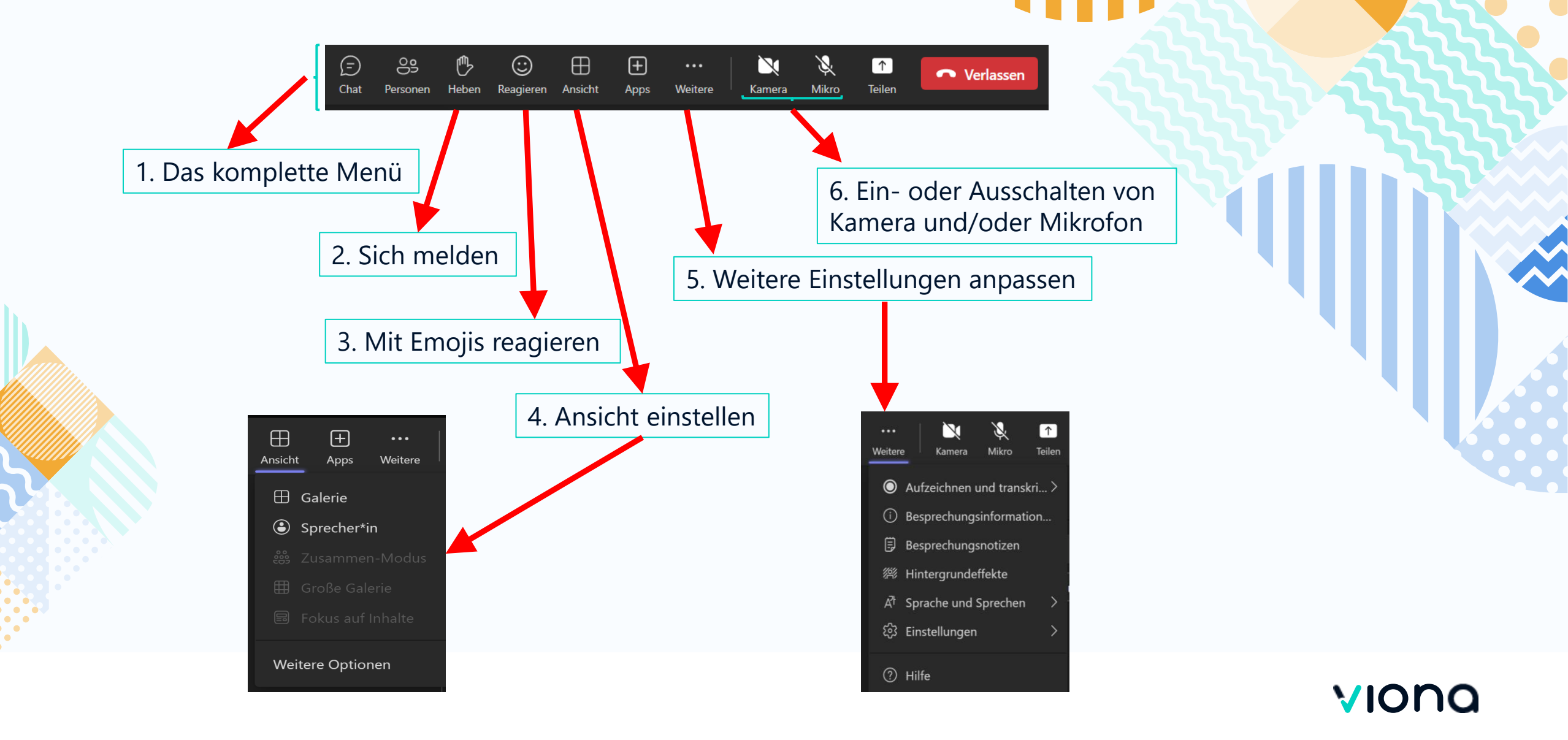

## Persönliche Einstellungen und Chat

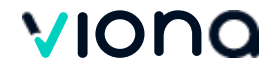

## Persönliche Einstellungen – Profilbild

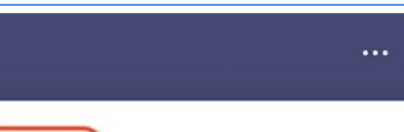

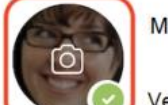

Megan Bowen

Verfügbar 🕤 Statusmeldung festlegen

#### Gespeichert

E Servedor Konto verwalten

+ Fügen Sie Ihr persönliches Microsoft-Konto hinzu.

Abmelden

1. Klicken Sie auf das Standard-/Profilsymbol

- a. Profil anzeigen
- b. Klicken Sie auf das Standard- / Profilbild
- c. Neues oder vorhandenes Bild
- d. Speichern

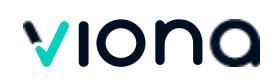

## Persönliche Einstellungen – Allgemein

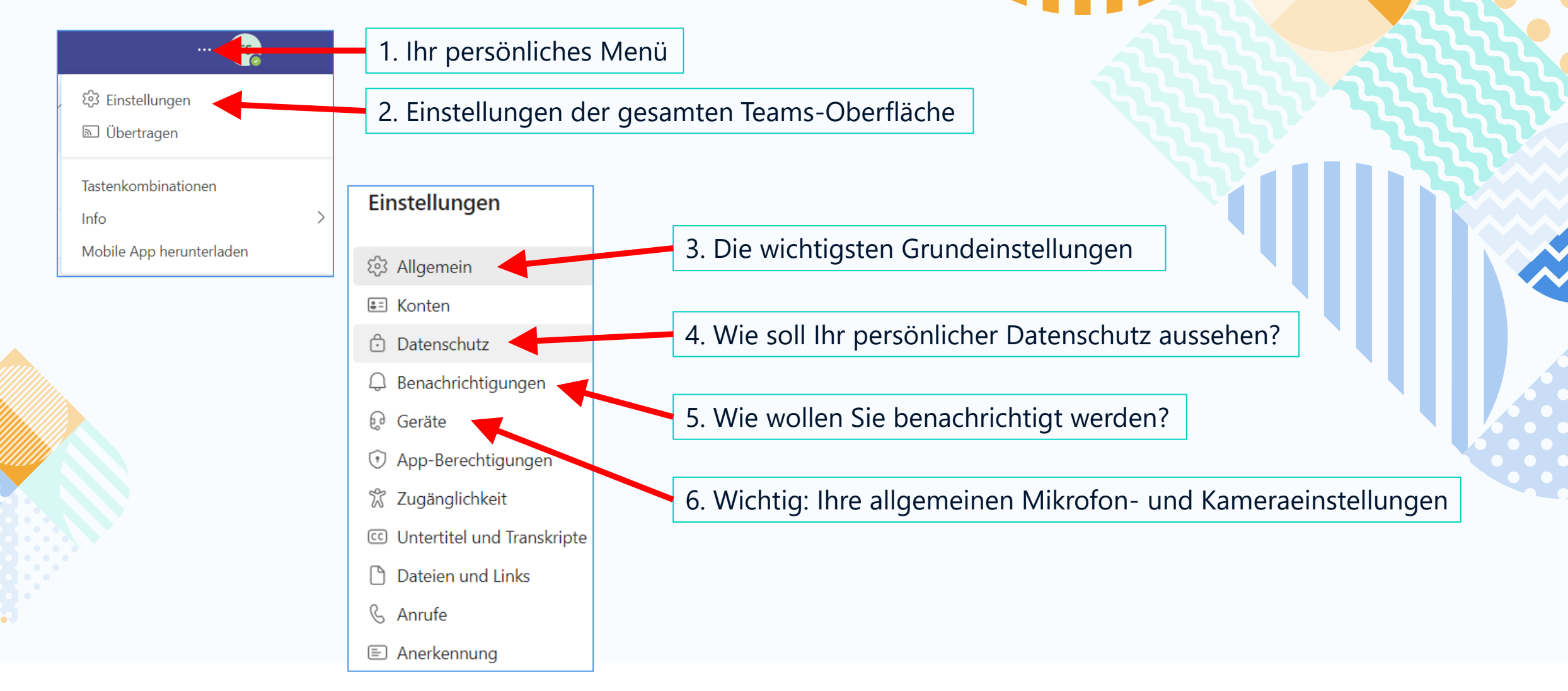

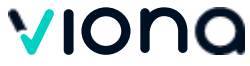

## Gesamtüberblick – Aufbau (Navigation)

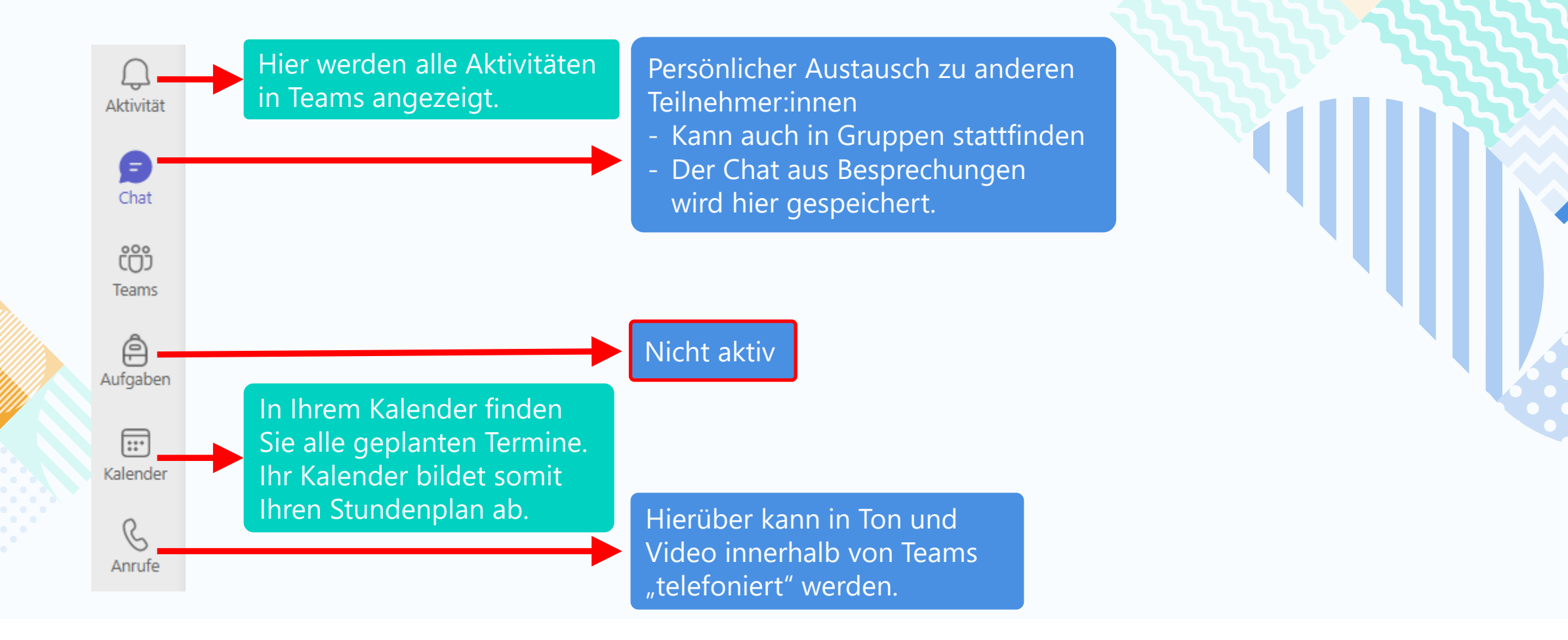

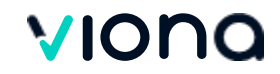

### Aktivität

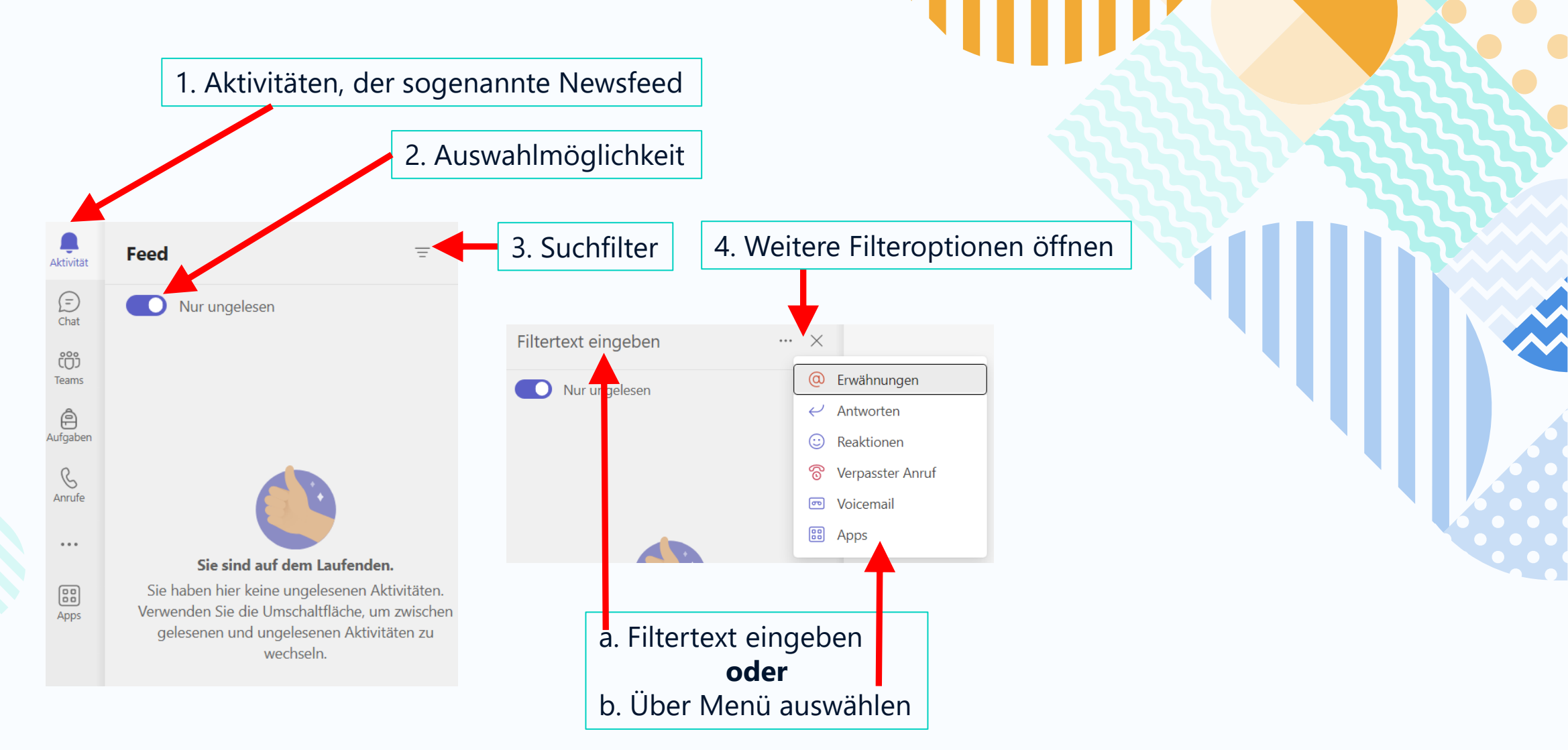

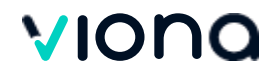

## Chat – Sichtbarkeit und Etikette

Kommunikation im Unterricht und darüber hinaus: Tragen Sie jeden Tag durch einen respektvollen Umgang miteinander zu einer angenehmen Lernatmosphäre bei.

<u>Bitte beachten Sie</u>, dass alle Beiträge, die in den Chat einer Besprechung (inkl. Gruppenraum) gepostet werden, von allen aus Ihrer Gruppe mitgelesen werden können.

Neben Ihnen können folgende Personengruppen die Chats einsehen:

- Dozent:innen,
- Fachkoordinator:innen
- IBB-Mitarbeiter:innen (im Rahmen von administrativen und organisatorischen Aufgaben)

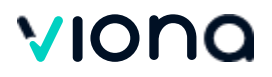

## Chat mit einzelnen Personen

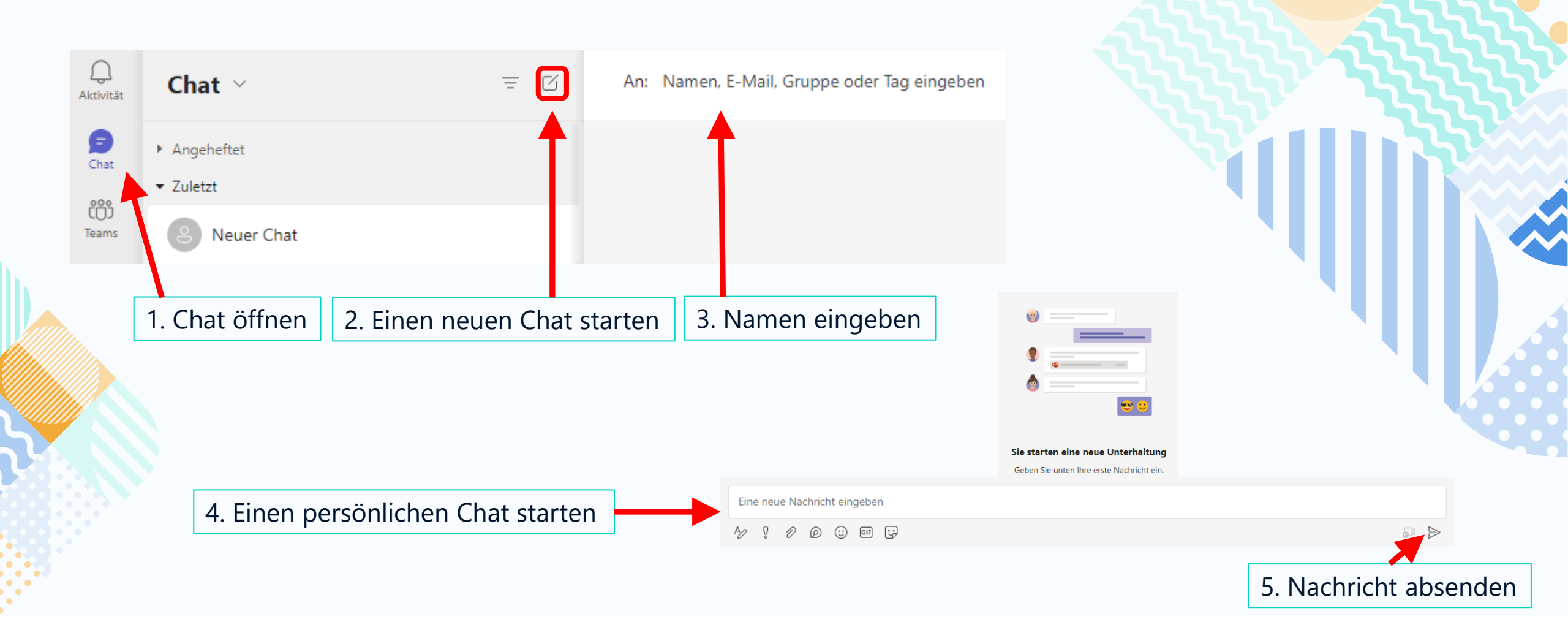

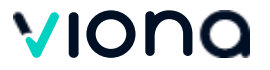

## Chat mit mehreren Personen – Gruppenchats

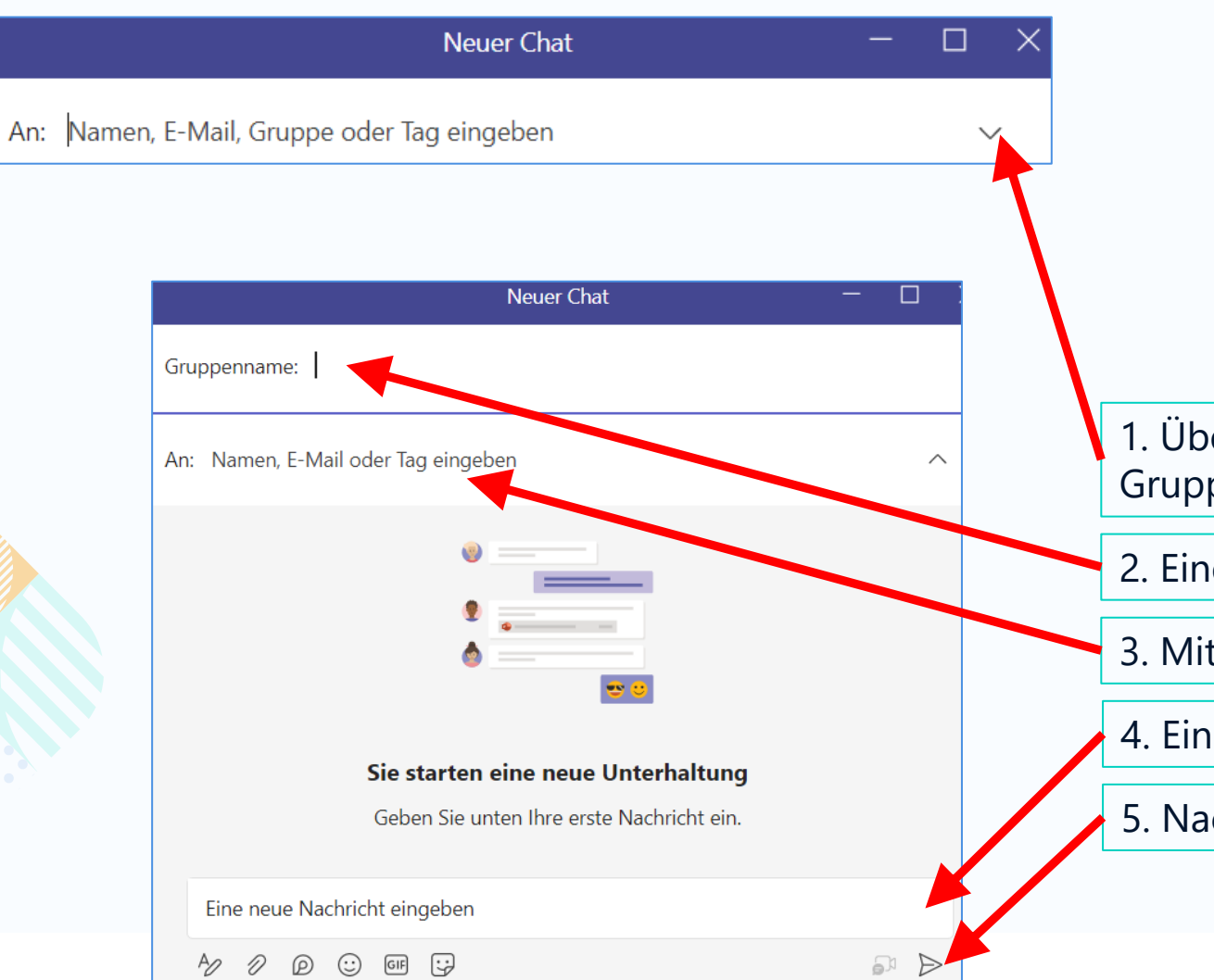

1. Über diesen Pfeil öffnet sich der Gruppenname.

2. Einen Gruppennamen erstellen

3. Mitglieder der Gruppe hinzufügen

4. Einen Gruppenchat starten

5. Nachricht absenden

### viona

## Chat – Filtern

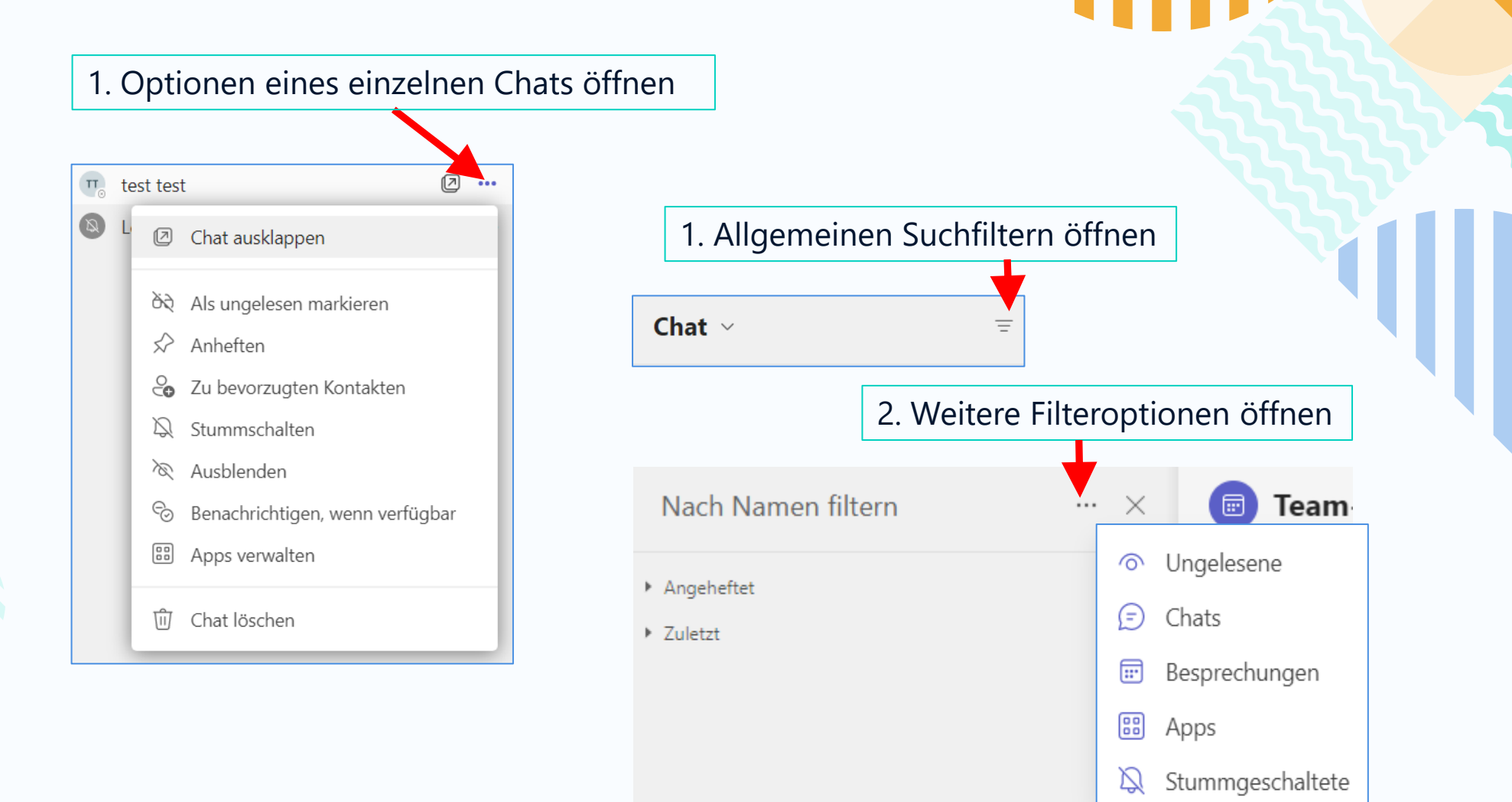

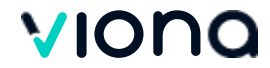

Anrufe

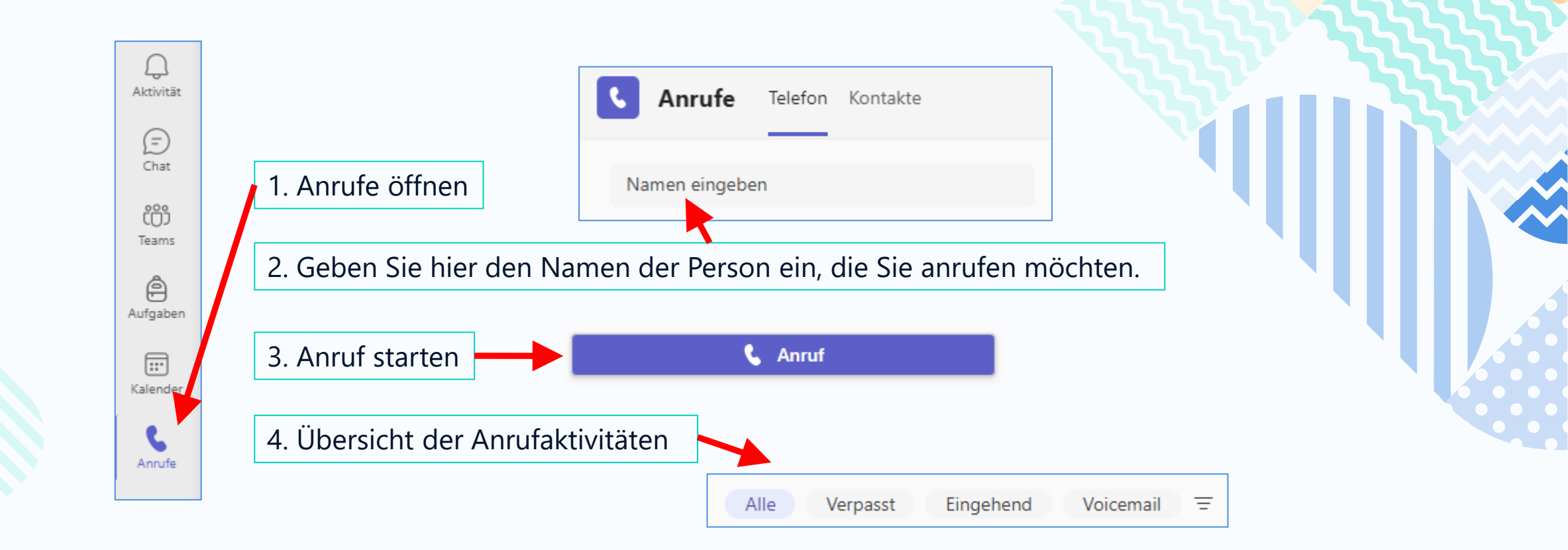

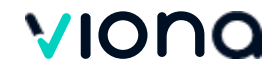

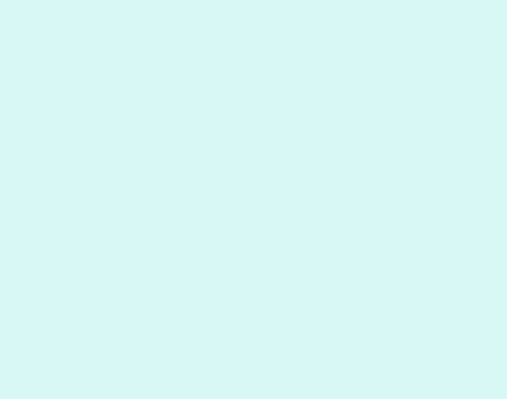

## Vielen Dank für Ihre Aufmerksamkeit.

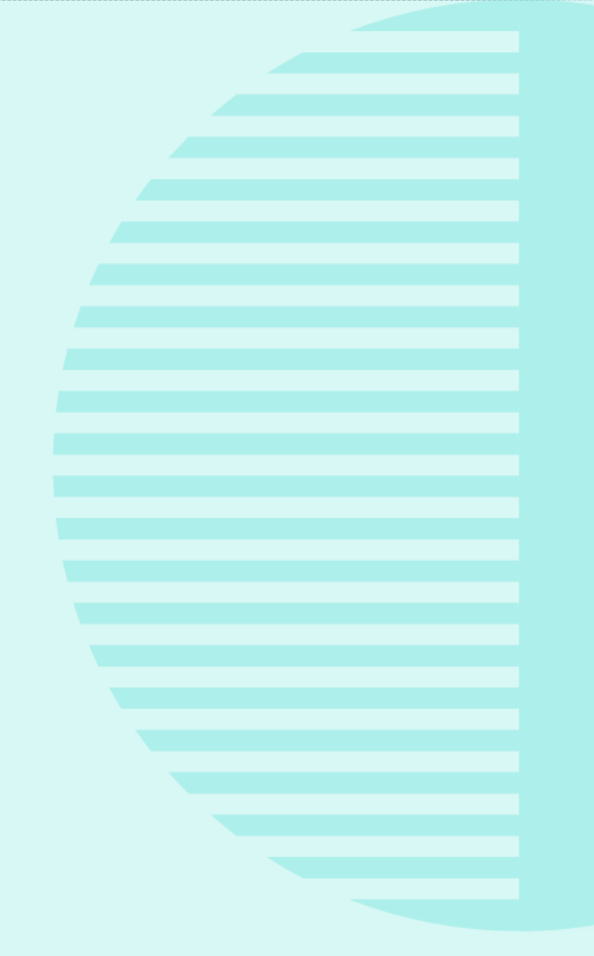

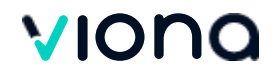